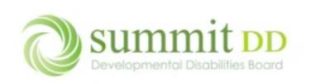

## Overview

As a provider, you can create and manage invoices for your billing in Brittco from the Local Funding module by clicking on the **Manage Invoices** button.

| Brittco = A   | II Services Provider 👻                                                                                                    |                                                                                                    |                                                                                                    | 🐱 🍞 Ericksonski, Martia 🕶                                                                                                    |  |  |  |  |
|---------------|----------------------------------------------------------------------------------------------------|----------------------------------------------------------------------------------------------------|----------------------------------------------------------------------------------------------------|----------------------------------------------------------------------------------------------------|--|--|--|--|
| Staff         | Local Funding                                                                                                    |                                                                                                    |                                                                                                    | Manage Invoices                                                                                                    |  |  |  |  |
| Local Funding | Client                                                                                                    |                                                                                                    | Year                                                                                                    |                                                                                                    |  |  |  |  |
| Incidents     |                                                                                                    | ×                                                                                                    | 2024 ×                                                                                                    | ~                                                                                                    |  |  |  |  |
| Reports       | ○ Remaining ● Used                                                                                                    |                                                                                                    | Apply Filters                                                                                                    |                                                                                                    |  |  |  |  |
|               | Barr Jr., Charles :<br>Span: 03/15/23 - 03/14/24<br>Effective: 03/15/23 Version #: 1<br>Note: MLE - Annual 2023 - JR#: 123456<br>Sauthorizations<br>S102 (232969 2 | Beckham, John :<br>Span: 07/01/23 - 06/30/24<br>Effective: 07/01/23 Version #: 1<br>Note: URC LM - Annual 2023 - 2024 CPT<br>12345 | Jackson, Marva :<br>Span: 02/01/23 - 01/31/24<br>Effective: 02/01/23 Version #: 1<br>Note: URC: Michele Simmons JR 12345 -<br>initial | Marlowe, Biff :<br>Span: 02/01/23 - 01/31/24<br>Effective: 02/01/23 Version #: 1<br>Note: URC-BN-Annual 2023-24.<br>JR#123456<br>5 authorizations |  |  |  |  |
|               | 0%                                                                                                    | SO / \$2566<br>0%                                                                                                    | S0 / \$43129.2<br>0%                                                                                                    | \$0 / \$33382.8<br>0%                                                                                                    |  |  |  |  |
|               | Showing 1-4 of 4                                                                                                    |                                                                                                    |                                                                                                    |                                                                                                    |  |  |  |  |

From the *Manage Invoices* screen, you can view invoices you've already created – including Amounts and Statuses – as well as create new invoices by clicking on the **Create New Invoices** button.

| Mana       | ge Invoices          |                     |                     |           |               | < Back to Local Funding | + Create New In |
|------------|----------------------|---------------------|---------------------|-----------|---------------|-------------------------|-----------------|
| Start Date | 2                    | End Date            | 🗯 Status            |           |               |                         |                 |
| mm/dd/yyyy |                      | mm/dd/yyyy          | I                   |           | ~             |                         |                 |
|            |                      |                     |                     |           |               |                         | Apply Fi        |
| # 🗸        | Date Created \$      | Staff \$            | Service Dates 🗢     | Amount \$ | # of Claims ≎ | Status                  |                 |
| 10036      | Sep 17, 2023, 1:11pm | Ericksonski, Martia |                     | \$0.00    | 0             | In Progress             | Edit            |
| 0035       | Sep 17, 2023, 1:10pm | Ericksonski, Martia |                     | \$0.00    | 0             | In Progress             | Edit            |
| 0003       | May 2, 2023, 2:11pm  | Ericksonski, Martia | 04/18/23 - 04/18/23 | \$34.00   | 1             | Approved                | View            |
|            |                      | Patalacendo Manda   | 04/22/23 - 05/02/23 | \$102.00  | 2             | Paid                    | View            |

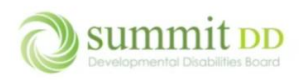

If you click on the **View** button for an invoice, you can see the details about that invoice. To return to the Manage Invoices screen, click on **Back to the Invoice List**.

| Invoice Details |                   |            |        |                  |            |          |        |          | < Back to Invoice List |
|-----------------|-------------------|------------|--------|------------------|------------|----------|--------|----------|------------------------|
|                 |                   |            |        |                  |            |          |        |          |                        |
| Invoice #       |                   |            |        | 10002            |            |          |        |          |                        |
| Provider        |                   |            |        | All Services Pro | ovider     |          |        |          |                        |
| Created By      |                   |            |        | Ericksonski, Ma  | artia      |          |        |          |                        |
| Created At      |                   |            |        | May 2, 2023, 2   | :02pm      |          |        |          |                        |
| Submitted At    |                   |            |        | May 2, 2023, 2   | :03pm      |          |        |          |                        |
| Billed Amount   |                   |            |        | \$102.00         |            |          |        |          |                        |
| Note            |                   |            |        | ď                |            |          |        |          |                        |
|                 |                   |            |        |                  |            |          |        |          |                        |
| Start Date      |                   | End Date   |        |                  | Client     |          |        | Status   |                        |
| mm/dd/yyyy      | ::                | mm/dd/yyyy |        |                  |            |          | $\sim$ | All      | ~                      |
|                 |                   |            |        |                  |            |          |        |          | Apply Filters 🔹        |
| Date *          | Client 🗢          |            | Code 🗢 | Units 🕈          | Rate 🗢     | Amount 🗢 |        | Warnings | Status                 |
| Apr 22, 2023    | Barr Jr., Charles |            | OTT    | 4                | 17.00      | \$68.00  |        |          | Paid                   |
| May 2, 2023     | Barr Jr., Charles |            | OTT    | 2                | 17.00      | \$34.00  |        |          | Paid                   |
|                 |                   |            |        | Showing          | g 1-2 of 2 |          |        |          |                        |

#### To create a new invoice, click **Create New Invoice**.

| Manag      | e Invoices           |                     | < Back to Local Funding | + Create New Invoice |               |             |               |
|------------|----------------------|---------------------|-------------------------|----------------------|---------------|-------------|---------------|
| Start Date |                      | End Date            | 🗎 Status                |                      |               |             |               |
| mm/dd/y    | ууу <b>Е</b>         | mm/dd/yyyy          | æ                       |                      | ~             |             |               |
|            |                      |                     |                         |                      |               |             | Apply Filters |
| # 🗸        | Date Created \$      | Staff \$            | Service Dates \$        | Amount \$            | # of Claims ≎ | Status      |               |
| 10036      | Sep 17, 2023, 1:11pm | Ericksonski, Martia |                         | \$0.00               | 0             | In Progress | Edit          |
| 10035      | Sep 17, 2023, 1:10pm | Ericksonski, Martia |                         | \$0.00               | 0             | In Progress | Edit          |
| 10003      | May 2, 2023, 2:11pm  | Ericksonski, Martia | 04/18/23 - 04/18/23     | \$34.00              | 1             | Approved    | View          |
| 10002      | May 2, 2023, 2:02pm  | Ericksonski, Martia | 04/22/23 - 05/02/23     | \$102.00             | 2             | Paid        | View          |
|            |                      |                     | Showing 1-4 of 4        |                      |               |             |               |

From the *Edit Invoice* screen, you can either click on **Add Claim** to enter in the line items for the invoice or click on Actions to see other available options including to upload a flat file.

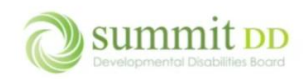

| Edit Invoice - All Services Provider                                                             | + Add Claim Actions •                         |
|--------------------------------------------------------------------------------------------------|-----------------------------------------------|
| You currently have no claims on this invoice. Click the "Add Claim" button above to get started. | Upload Flat File<br>Submit<br>Preview Invoice |
|                                                                                                  | Delete                                        |

# Creating an Invoice

To submit billing, you will either create an invoice by entering in each line item manually or by uploading a flat file you've created from another billing system (like Quicken or QuickBooks) or any other system you might use to collect your billing data. If you use another billing system, you'll upload a flat file (typically called an M-file). In this document, we'll outline how to create invoices by data entry. In a separate document, we'll cover how to create an M-File.

To manually create an invoice, from the *Manage Invoices* screen click on **Create New Invoice**.

| Manage     | e Invoices           |                     | < Back to Local Funding | + Create New Invoice |                      |             |               |
|------------|----------------------|---------------------|-------------------------|----------------------|----------------------|-------------|---------------|
| Start Date |                      | End Date            | 🗰 Status                |                      |                      |             |               |
| mm/dd/yy   | yy 🗉                 | mm/dd/yyyy          | Ē                       |                      | ~                    |             |               |
|            |                      |                     |                         |                      |                      |             | Apply Filters |
| # 🗸        | Date Created 🗢       | Staff ≑             | Service Dates 🗢         | Amount 🗢             | # of Claims <b>≑</b> | Status      |               |
| 10036      | Sep 17, 2023, 1:11pm | Ericksonski, Martia |                         | \$0.00               | 0                    | In Progress | Edit          |

#### From the Edit Invoice screen, click on Add Claim.

| Edit Invoice - All Services Provider                                                             | Back to Invoices     Add Claim     Actions |
|--------------------------------------------------------------------------------------------------|--------------------------------------------|
| You currently have no claims on this invoice. Click the "Add Claim" button above to get started. |                                            |

You can now begin entering line items for the invoice. Notice the asterisks next to each field – all fields are required. You can also choose to enter services for a client over multiple dates. We'll begin by looking at a single line item entry.

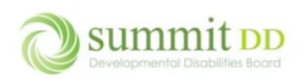

| Add Claim                           |                                            |               | ×        |
|-------------------------------------|--------------------------------------------|---------------|----------|
| Client*                             |                                            |               | ~        |
| Date*                               |                                            |               |          |
| mm/dd/yyyy<br>Select Multiple Dates |                                            |               |          |
| Service Code*                       | <ul><li>Billing Units*</li><li>✓</li></ul> | Billing Rate* |          |
| Amount*                             |                                            |               |          |
|                                     |                                            | CI            | ear Save |

To enter a service for a single date, enter the **Client** and set the **Date** by either typing it in or using the date picker.

| A | Add Claim |      |      |      |    |            |              |                              |      |  |  |  |
|---|-----------|------|------|------|----|------------|--------------|------------------------------|------|--|--|--|
|   | Clien     | t*   |      |      |    |            |              |                              |      |  |  |  |
|   | Barr      | Jr., | Cha  | rles |    |            |              |                              | ×Y   |  |  |  |
|   | Date      | *    |      |      |    |            |              |                              |      |  |  |  |
|   | 03/       | 15/  | 202  | 3    |    |            |              |                              |      |  |  |  |
|   | Marc      | h 20 | 23 🕶 |      |    | $\uparrow$ | $\downarrow$ |                              |      |  |  |  |
|   | Su        | Мо   | Tu   | We   | Th | Fr         | Sa           | Billing Units* Billing Rate* |      |  |  |  |
|   | 26        | 27   | 28   | 1    | 2  | 3          | 4            |                              |      |  |  |  |
|   | 5         | 6    | 7    | 8    | 9  | 10         | 11           |                              |      |  |  |  |
|   | 12        | 13   | 14   | 15   | 16 | 17         | 18           |                              |      |  |  |  |
|   | 19        | 20   | 21   | 22   | 23 | 24         | 25           |                              |      |  |  |  |
|   | 26        | 27   | 28   | 29   | 30 | 31         | 1            |                              |      |  |  |  |
|   | 2         | 3    | 4    | 5    | 6  | 7          | 8            | Clear                        | Save |  |  |  |
|   | Cle       | ar   |      |      |    | То         | day          |                              | Save |  |  |  |

When you click on the Service Code dropdown, you'll see the available services for this client.

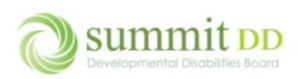

| Add Claim                                                                                 |                                                  |               | ×    |
|-------------------------------------------------------------------------------------------|--------------------------------------------------|---------------|------|
| Client*                                                                                   |                                                  |               |      |
| Barr Jr., Charles                                                                         |                                                  |               | ×V   |
| Date*                                                                                     |                                                  |               |      |
| 03/15/2023                                                                                |                                                  |               |      |
| Select Multiple Dates                                                                     |                                                  |               |      |
| Service Code*                                                                             | Billing Units*                                   | Billing Rate* |      |
|                                                                                           | ~                                                |               |      |
| LDF (Adult Day Support<br>LMM (Money Managen<br>LPY (Payeeship)<br>LTB (Non Medical Trans | : - 15 Minute)<br>nent)<br>portation - Per Trip) |               |      |
| OTT (Occupational The                                                                     | apy-Treatment)                                   | Clear         | Save |

Once you select the Service Code, the Group Size, Staff Size and Billing Rate will automatically be updated.

| A | dd Claim                     |               |    |             |       | ×    |
|---|------------------------------|---------------|----|-------------|-------|------|
|   | Client*                      |               |    |             |       |      |
|   | Barr Jr., Charles            |               | ×V |             |       |      |
|   | Date*                        |               |    |             |       |      |
|   | 03/15/2023                   |               |    |             |       |      |
|   | Select Multiple Dates        |               |    |             |       |      |
|   | Service Code*                | Group Size*   |    | Staff Size* |       |      |
|   | LDF (Adult Day Support - 🗸   | 1 ~           |    | 1           |       | ~    |
|   | Billing Units*               | Billing Rate* |    | Amount*     |       |      |
|   |                              | 1.73          |    |             |       |      |
|   | Max: 96                      |               |    |             |       |      |
|   | Amount Remaining: \$10380.00 |               |    |             |       |      |
|   | Units Remaining: 6000        |               |    |             |       |      |
|   |                              |               |    |             | Clear | Save |

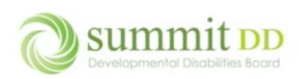

Enter the number of **Billing Units**. If you're billing for an entire day, the maximum number of units you can enter is 25.

| Add Claim                                             |                       |             | ×        |  |  |  |  |  |  |  |
|-------------------------------------------------------|-----------------------|-------------|----------|--|--|--|--|--|--|--|
| Client*                                               |                       |             |          |  |  |  |  |  |  |  |
| Barr Jr., Charles                                     | Barr Jr., Charles     |             |          |  |  |  |  |  |  |  |
| Date*                                                 |                       |             |          |  |  |  |  |  |  |  |
| 03/15/2023                                            |                       |             |          |  |  |  |  |  |  |  |
| Select Multiple Dates                                 | Select Multiple Dates |             |          |  |  |  |  |  |  |  |
| Service Code*                                         | Group Size*           | Staff Size* |          |  |  |  |  |  |  |  |
| LDF (Adult Day Support - 🗸                            | 1 ~                   | 1           | ~        |  |  |  |  |  |  |  |
| Billing Units*                                        | Billing Rate*         | Amount*     |          |  |  |  |  |  |  |  |
| 25                                                    | 1.73                  | \$43.25     |          |  |  |  |  |  |  |  |
| Max: 96                                               |                       |             |          |  |  |  |  |  |  |  |
| Amount Remaining: \$10380.00<br>Units Remaining: 6000 |                       |             |          |  |  |  |  |  |  |  |
|                                                       |                       | CI          | ear Save |  |  |  |  |  |  |  |

When you click **Save**, notice that the **Amount Remaining** and **Units Remaining** update so show the new balances. The data remains on the screen so you can enter in another day using the same client and service code. You'll just need to change the **Date** and then click on **Save** again.

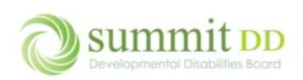

| Add Claim                                             |               |   |             |       | ×    |
|-------------------------------------------------------|---------------|---|-------------|-------|------|
| Client*                                               |               |   |             |       |      |
| Barr Jr., Charles                                     |               |   |             |       | ×V   |
| Date*                                                 |               |   |             |       |      |
| 03/15/2023                                            |               |   |             |       |      |
| Select Multiple Dates                                 |               |   |             |       |      |
| Service Code*                                         | Group Size*   |   | Staff Size* |       |      |
| LDF (Adult Day Support - 🗸                            | 1             | ~ | 1           |       | ~    |
| Billing Units*                                        | Billing Rate* |   | Amount*     |       |      |
| 25                                                    | 1.73          |   | \$43.25     |       |      |
| Max: 96                                               |               |   |             |       |      |
| Amount Remaining: \$10336.75<br>Units Remaining: 5975 |               |   |             |       |      |
|                                                       |               |   |             | Clear | Save |

Once you've updated the **Date**, click on **Save**.

| Add Claim                                             |               |             | ×       |
|-------------------------------------------------------|---------------|-------------|---------|
| Client*                                               |               |             |         |
| Barr Jr., Charles                                     |               |             | ×Y      |
| Date*                                                 |               |             |         |
| 03/16/2023                                            |               |             |         |
| Select Multiple Dates                                 |               |             |         |
| Service Code*                                         | Group Size*   | Staff Size* |         |
| LDF (Adult Day Support - 🗸                            | 1             | <b>~</b> 1  | ~       |
| Billing Units*                                        | Billing Rate* | Amount*     |         |
| 25                                                    | 1.73          | \$43.25     |         |
| Max: 96                                               |               |             |         |
| Amount Remaining: \$10336.75<br>Units Remaining: 5975 |               |             |         |
|                                                       |               | Cle         | ar Save |

As you make your additional entries, you can see the line items appear on the invoice in the background. If you want to enter multiple dates for a client and service, you can do so by clicking on the **Select Multiple Dates** link.

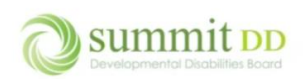

# **Brittco Local Funding Invoices**

| Brittco = All | Services Provider *           |                              |               |             |            |           | 🛛 🕥 Ericksonski, Martia 🔹     |
|---------------|-------------------------------|------------------------------|---------------|-------------|------------|-----------|-------------------------------|
|               |                               | Add Claim                    |               |             | ×          |           |                               |
| Staff         | Edit Invoice - All Services P | Client*                      |               |             |            | < Back to | Invoices + Add Gaim Actions • |
| Local Funding |                               | Barr Jr., Charles            |               |             | ×Y         |           |                               |
| Incidents     | Client                        | Date*                        |               |             |            | Amount    |                               |
| incidents     | Barr Jr., Charles             | 03/16/2023                   |               |             |            | \$43.25   | Edit                          |
| Reports       | Barr Jr., Charles             | Select Multiple Dates        |               |             |            | \$43.25   | Edit                          |
|               |                               | Service Code*                | Group Size*   | Staff Size* |            |           |                               |
|               |                               | LDF (Adult Day Support - 💙   | 1 ~           | 1           |            |           |                               |
|               |                               | Billing Units*               | Billing Rate* | Amount*     |            |           |                               |
|               |                               | 25                           | 1.73          | \$43.25     |            |           |                               |
|               |                               | Max: 96                      |               |             |            |           |                               |
|               |                               | Amount Remaining: \$10293.50 |               |             |            |           |                               |
|               |                               | Units Remaining: 5950        |               |             |            |           |                               |
|               |                               |                              |               |             | -          |           |                               |
|               |                               |                              |               |             | Clear Save |           |                               |
|               |                               |                              |               |             |            |           |                               |

A calendar opens to the current month. You can then scroll to previous months by clicking on the left arrow.

| Add Claim                     |                               |           |                    |    |             |       | ×    |  |  |  |
|-------------------------------|-------------------------------|-----------|--------------------|----|-------------|-------|------|--|--|--|
| Client*                       |                               |           |                    |    |             |       |      |  |  |  |
| Barr Jr., Charles             | 5                             |           |                    |    |             | 3     | ×    |  |  |  |
| Select Multiple Dates*        |                               |           |                    |    |             |       |      |  |  |  |
| <                             |                               |           |                    | >  |             |       |      |  |  |  |
| s                             | м                             | т         | w                  | т  | F           | S     |      |  |  |  |
|                               |                               |           |                    |    | 1           | 2     |      |  |  |  |
| 3                             | 4                             | 5         | 6                  | 7  | 8           | 9     |      |  |  |  |
| 10                            | 11                            | 12        | 13                 | 14 | 15          | 16    |      |  |  |  |
| 17                            | 18                            | 19        | 20                 | 21 | 22          | 23    |      |  |  |  |
| 24                            | 25                            | 26        | 27                 | 28 | 29          | 30    |      |  |  |  |
|                               |                               |           | Select Single Date | e  |             |       |      |  |  |  |
| Service Code*                 |                               | Group S   | Size*              |    | Staff Size* |       |      |  |  |  |
| LDF (Adult Da                 | y Support - 🗸                 | 1         |                    | ~  | 1           |       | ~    |  |  |  |
| Billing Units*                |                               | Billing F | Rate*              |    | Amount*     |       |      |  |  |  |
| 25                            |                               | 1.73      |                    |    | \$43.25     |       |      |  |  |  |
| Max: 96                       |                               |           |                    |    |             |       |      |  |  |  |
| Amount Rema<br>Units Remainir | ining: \$10293.50<br>ng: 5950 |           |                    |    |             |       |      |  |  |  |
|                               |                               |           |                    |    |             | Clear | Save |  |  |  |

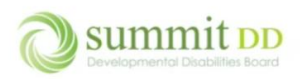

In our example, the client's span dates run from 3/15 2023 through 3/14/2024. Notice that calendar dates are grayed out before the 15<sup>th</sup> – these dates cannot be chosen for billing because they don't fall within the authorization period.

| dd Claim         |              |            |                   |       |             |    |  |  |  |  |  |
|------------------|--------------|------------|-------------------|-------|-------------|----|--|--|--|--|--|
| Client*          |              |            |                   |       |             |    |  |  |  |  |  |
| Barr Jr., Charle | S            |            |                   |       |             | ×¥ |  |  |  |  |  |
|                  |              | Sele       | ct Multiple Da    | ates* |             |    |  |  |  |  |  |
| < March 2023 >   |              |            |                   |       |             |    |  |  |  |  |  |
| s                | М            | т          | w                 | т     | F           | s  |  |  |  |  |  |
|                  |              |            | 1                 | 2     | 3           | 4  |  |  |  |  |  |
| 5                | 6            | 7          | 8                 | 9     | 10          | 11 |  |  |  |  |  |
| 12               | 13           | 14         | 15                | 16    | 17          | 18 |  |  |  |  |  |
| 19               | 20           | 21         | 22                | 23    | 24          | 25 |  |  |  |  |  |
| 26               | 27           | 28         | 29                | 30    | 31          |    |  |  |  |  |  |
|                  |              | :          | Select Single Dat | e     |             | J  |  |  |  |  |  |
| Service Code*    |              | Group S    | ize*              |       | Staff Size* |    |  |  |  |  |  |
|                  | av Support - | <b>v</b> 1 |                   | ~     | 1           | ~  |  |  |  |  |  |

You can select multiple dates by simply clicking on the day you want to include in the billing. When finished, click **Save** to save your changes and then click on the **X** button to close the window.

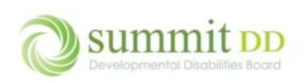

| A | dd Claim          |                |           |                   |       |             | ×          |  |  |
|---|-------------------|----------------|-----------|-------------------|-------|-------------|------------|--|--|
|   | Client*           |                |           |                   |       |             |            |  |  |
|   | Barr Jr., Charles |                |           |                   |       |             | × ¥        |  |  |
|   |                   |                | Selec     | t Multiple Da     | ates* |             |            |  |  |
|   | < March 2023      |                |           |                   |       |             |            |  |  |
|   | s                 | м              | т         | w                 | т     | F           | s          |  |  |
|   |                   |                |           | 1                 | 2     | 3           | 4          |  |  |
|   | 5                 | 6              | 7         | 8                 | 9     | 10          | 11         |  |  |
|   | 12                | 13             | 14        | 15                | 16    | 17          | 18         |  |  |
|   | 19                | 20             | 21        | 22                | 23    | 24          | 25         |  |  |
|   | 26                | 27             | 28        | 29                | 30    | 31          |            |  |  |
|   |                   |                | -         |                   |       |             |            |  |  |
|   |                   |                | 5         | elect Single Date | 5     |             |            |  |  |
|   | Service Code*     |                | Group S   | ize*              |       | Staff Size* |            |  |  |
|   | LDF (Adult Day S  | Support - 🗸 🗸  | 1         |                   | ~     | 1           | ~          |  |  |
|   | Billing Units*    |                | Billing R | ate*              |       | Amount*     |            |  |  |
|   | 25                |                | 1.73      |                   |       | \$43.25     |            |  |  |
|   | Max: 96           |                |           |                   |       |             |            |  |  |
|   |                   |                |           |                   |       |             |            |  |  |
|   | Amount Remaini    | ng: \$10293.50 |           |                   |       |             |            |  |  |
|   | Units Remaining:  | : 5950         |           |                   |       |             |            |  |  |
|   |                   |                |           |                   |       |             | Clear Save |  |  |

## You can now review all the billing you've created. If needed, you can click **Edit** on any line to make adjustments.

| Edit Invoice - All Serv | ices Provider |      |       |      | < Back  | to Invoices + Add Claim Ad |
|-------------------------|---------------|------|-------|------|---------|----------------------------|
|                         |               |      |       |      |         |                            |
| Client                  | Date          | Code | Units | Rate | Amount  |                            |
| Barr Jr., Charles       | 2023-03-15    | LDF  | 25    | 1.73 | \$43.25 | Edit                       |
| Barr Jr., Charles       | 2023-03-16    | LDF  | 25    | 1.73 | \$43.25 | Edit                       |
| Barr Jr., Charles       | 2023-03-17    | LDF  | 25    | 1.73 | \$43.25 | Edit                       |
| Barr Jr., Charles       | 2023-03-20    | LDF  | 25    | 1.73 | \$43.25 | Edit                       |
| Barr Jr., Charles       | 2023-03-21    | LDF  | 25    | 1.73 | \$43.25 | Edit                       |
| Barr Jr., Charles       | 2023-03-22    | LDF  | 25    | 1.73 | \$43.25 | Edit                       |
| Barr Jr., Charles       | 2023-03-23    | LDF  | 25    | 1.73 | \$43.25 | Edit                       |
| Barr Jr., Charles       | 2023-03-24    | LDF  | 25    | 1.73 | \$43.25 | Edit                       |
| Barr Jr., Charles       | 2023-03-27    | LDF  | 25    | 1.73 | \$43.25 | Edit                       |
| Barr Jr., Charles       | 2023-03-28    | LDF  | 25    | 1.73 | \$43.25 | Edit                       |
| Barr Jr., Charles       | 2023-03-29    | LDF  | 25    | 1.73 | \$43.25 | Edit                       |
| Barr Jr., Charles       | 2023-03-30    | LDF  | 25    | 1.73 | \$43.25 | Edit                       |
| Barr Jr., Charles       | 2023-03-31    | LDF  | 25    | 1.73 | \$43.25 | Edit                       |

## When the line item opens, you can make your changes or even delete the record if needed.

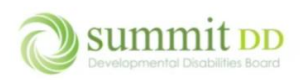

| Edit Claim                  |               | ×                 |
|-----------------------------|---------------|-------------------|
| Client*                     |               |                   |
| Barr Jr., Charles           |               | × ¥               |
| Date*                       |               |                   |
| 03/15/2023                  |               |                   |
| Service Code*               | Group Size*   | Staff Size*       |
| LDF (Adult Day Support - 🗸  | 1 ~           | 1 ~               |
| Billing Units*              | Billing Rate* | Amount*           |
| 25                          | 1.73          | \$43.25           |
| Max: 96                     |               |                   |
| Amount Remaining: \$9861.00 |               |                   |
| Units Remaining: 5700       |               |                   |
|                             |               | Clear Save Delete |

## Once you completed entering all of your billing, click on **Actions** for more options.

|                   |            |      |       |      |         | Upload Flat File |
|-------------------|------------|------|-------|------|---------|------------------|
| Client            | Date       | Code | Units | Rate | Amount  | Submit           |
| Barr Jr., Charles | 2023-03-15 | LDF  | 25    | 1.73 | \$43.25 | Delete           |
| Barr Jr., Charles | 2023-03-16 | LDF  | 25    | 1.73 | \$43.25 | Edit             |
| Barr Jr., Charles | 2023-03-17 | LDF  | 25    | 1.73 | \$43.25 | Edit             |
| Barr Jr., Charles | 2023-03-20 | LDF  | 25    | 1.73 | \$43.25 | Edit             |
| Barr Jr., Charles | 2023-03-21 | LDF  | 25    | 1.73 | \$43.25 | Edit             |
| Barr Jr., Charles | 2023-03-22 | LDF  | 25    | 1.73 | \$43.25 | Edit             |
| Barr Jr., Charles | 2023-03-23 | LDF  | 25    | 1.73 | \$43.25 | Edit             |
| Barr Jr., Charles | 2023-03-24 | LDF  | 25    | 1.73 | \$43.25 | Edit             |
| Barr Jr., Charles | 2023-03-27 | LDF  | 25    | 1.73 | \$43.25 | Edit             |
| arr Jr., Charles  | 2023-03-28 | LDF  | 25    | 1.73 | \$43.25 | Edit             |
| Barr Jr., Charles | 2023-03-29 | LDF  | 25    | 1.73 | \$43.25 | Edit             |
| arr Jr., Charles  | 2023-03-30 | LDF  | 25    | 1.73 | \$43.25 | Edit             |
| Barr Jr., Charles | 2023-03-31 | LDF  | 25    | 1.73 | \$43.25 | Edit             |

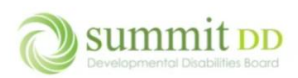

If you choose **Preview Invoice**, another tab is opened in your web browser so you can view the invoice. If you want to print the invoice, click the **Print** button.

| 📸 🗖 🛛 🕅 MSN   Outlo 🗙 🗎 M Inbe         | ox - marc 🗙 📔 🔟 Google Cale 🗙 📔 M Inbox - ma     | 🛛 🗙 📔 Gravitvie LL 🗙 📔 🛅     | MyChart - 🗉 🗙 📔 MyC    | ihart - L 🗙 🔋      | Edit Invoice 🗙  | 👂 Printable Int 🗙 | 🌉 Mail - Erick | 🛛 🗙 📔 🗋 Log-in   Britt 🗙 🛛 | +        | - 0 ×           |
|----------------------------------------|--------------------------------------------------|------------------------------|------------------------|--------------------|-----------------|-------------------|----------------|----------------------------|----------|-----------------|
| ← C ⋒ ⊡ https://summ                   | mitdd-test.brittcosoftware.com/local-funding/inv | oices/10040/print            |                        |                    |                 |                   | A® Q           | 🖄 🍭 🗘 I                    | D @ 4    | s 🜔             |
| 🎦 Creative Housing R 🍃 Dashboard   Bri | ittco 🍃 Dashboard   Brittco 🍃 Dashboard   B      | rittco 🍃 Dashboard   Brittco | Clients   Brittco Soft | 💶 Brittco   Trello | o 🚏 Marcia Eric | kson - Br 溸 Santa | Fe Payment S   | AWARDS Login               | >        | Other favorites |
| Billed To:                             |                                                  |                              | Invoice Deta           | ile                |                 |                   |                |                            | All Serv | ices Provider   |
| Summit DD - Test                       |                                                  |                              | Invoice #10040         | 115                |                 |                   |                |                            |          |                 |
|                                        |                                                  |                              | Grand Total: \$562.2   | 5                  |                 |                   |                |                            |          |                 |
|                                        |                                                  |                              | 09/17/2023             |                    |                 |                   |                |                            |          |                 |
| Service Date                           | Client                                           | Service                      |                        |                    |                 | Code              | Units          | Rate                       | Amount   |                 |
| Mar 15, 2023                           | Barr Jr., Charles                                | Adult Day Support - 15 Minu  | ite                    |                    |                 | LDF               | 25             | 1.73                       | \$43.25  |                 |
| Mar 16, 2023                           | Barr Jr., Charles                                | Adult Day Support - 15 Minu  | ite                    |                    |                 | LDF               | 25             | 1.73                       | \$43.25  |                 |
| Mar 17, 2023                           | Barr Jr., Charles                                | Adult Day Support - 15 Minu  | ite                    |                    |                 | LDF               | 25             | 1.73                       | \$43.25  |                 |
| Mar 20, 2023                           | Barr Jr., Charles                                | Adult Day Support - 15 Minu  | ıte                    |                    |                 | LDF               | 25             | 1.73                       | \$43.25  |                 |
| Mar 21, 2023                           | Barr Jr., Charles                                | Adult Day Support - 15 Minu  | ite                    |                    |                 | LDF               | 25             | 1.73                       | \$43.25  |                 |
| Mar 22, 2023                           | Barr Jr., Charles                                | Adult Day Support - 15 Minu  | ite                    |                    |                 | LDF               | 25             | 1.73                       | \$43.25  |                 |
| Mar 23, 2023                           | Barr Jr., Charles                                | Adult Day Support - 15 Minu  | ite                    |                    |                 | LDF               | 25             | 1.73                       | \$43.25  |                 |
| Mar 24, 2023                           | Barr Jr., Charles                                | Adult Day Support - 15 Minu  | ite                    |                    |                 | LDF               | 25             | 1.73                       | \$43.25  |                 |
| Mar 27, 2023                           | Barr Jr., Charles                                | Adult Day Support - 15 Minu  | ite                    |                    |                 | LDF               | 25             | 1.73                       | \$43.25  |                 |
| Mar 28, 2023                           | Barr Jr., Charles                                | Adult Day Support - 15 Minu  | ite                    |                    |                 | LDF               | 25             | 1.73                       | \$43.25  |                 |
| Mar 29, 2023                           | Barr Jr., Charles                                | Adult Day Support - 15 Minu  | ite                    |                    |                 | LDF               | 25             | 1.73                       | \$43.25  |                 |
| Mar 30, 2023                           | Barr Jr., Charles                                | Adult Day Support - 15 Minu  | ite                    |                    |                 | LDF               | 25             | 1.73                       | \$43.25  |                 |
| Mar 31, 2023                           | Barr Jr., Charles                                | Adult Day Support - 15 Minu  | ite                    |                    |                 | LDF               | 25             | 1.73                       | \$43.25  |                 |
|                                        |                                                  |                              |                        |                    |                 |                   |                |                            | \$562.25 |                 |
| Total Billed for Barr Jr., Charles     |                                                  |                              |                        |                    |                 |                   |                |                            | \$562.25 |                 |
| Grand Total                            |                                                  |                              |                        |                    |                 |                   |                |                            | \$562.25 |                 |

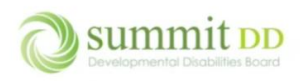

If you choose **Delete Invoice** from the **Actions** dropdown list, you'll be prompted to confirm deleting the invoice. If you delete an invoice, this action cannot be undone so proceed with caution.

| All S | ervices Provider 💌                 |           |                                                   |              |                      |      |   |      |         | 2                  | ?     | Ericksonski, Martia 🔻 |
|-------|------------------------------------|-----------|---------------------------------------------------|--------------|----------------------|------|---|------|---------|--------------------|-------|-----------------------|
|       |                                    |           | Delete Invoice                                    |              |                      | ×    |   |      |         |                    |       |                       |
|       | Edit Invoice - All Services Provid | er        | Are you sure you want to per<br>cannot be undone. | manently del | ete this invoice? Th | nis  | ł |      |         | < Back to Invoices | + Add | Claim Actions •       |
|       | Client                             | Date      |                                                   |              |                      | _    |   | Rate | Amount  |                    |       |                       |
|       | Barr Jr., Charles                  | 2023-03-1 |                                                   |              | Delete Car           | ncel |   | 1.73 | \$43.25 |                    | Edit  |                       |
|       | Barr Jr., Charles                  | 2023-03-1 | 6                                                 | LDF          | 25                   |      |   | 1.73 | \$43.25 |                    | Edit  |                       |

If you choose **Submit** from the **Actions** dropdown list, you'll be prompted to confirm sending the billing to the County. You also have an opportunity to attach any supporting documentation if desired.

| All Services Provider 🔹   |              |                                                                   |                          |                                        |         | 🗳 🎯 Ericksonski, Martia 🔹 |  |  |
|---------------------------|--------------|-------------------------------------------------------------------|--------------------------|----------------------------------------|---------|---------------------------|--|--|
|                           |              | Submit Invoice to County Bo                                       | oard ×                   |                                        |         |                           |  |  |
| Edit Invoice - All Servio | ces Provider | Are you sure you want to submit this invoice to the county board? |                          | < Back to Invoices + Add Claim Actions |         |                           |  |  |
|                           |              | Use the "Attachment(s)" area below                                | to attach any additional |                                        |         |                           |  |  |
| Client                    | Date         | supporting documentation.                                         |                          | Rate                                   | Amount  |                           |  |  |
| Barr Jr., Charles         | 2023-03-1    | Attachment(s):                                                    |                          | 1.73                                   | \$43.25 | Edit                      |  |  |
| Barr Jr., Charles         | 2023-03-1    | Choose file                                                       | Browse                   | 1.73                                   | \$43.25 | Edit                      |  |  |
| Barr Jr., Charles         | 2023-03-1    |                                                                   |                          | 1.73                                   | \$43.25 | Edit                      |  |  |
| Barr Jr., Charles         | 2023-03-2    |                                                                   | Submit Cancel            | 1.73                                   | \$43.25 | Edit                      |  |  |
| Barr Jr., Charles         | 2023-03-2    |                                                                   | 25                       | 1.73                                   | \$43.25 | Edit                      |  |  |

If you confirm submitting the billing, you're returned to the **Manage Invoices** screen. You'll see the submitted invoice listed along with any other invoices you've previously submitted. You'll also see the invoice number that has been assigned by the system to the invoice. If you want to review the invoice, click on the **View** button.

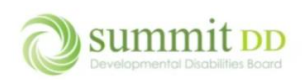

# Brittco Local Funding Invoices

| Manag      | e Invoices           |                     |  |                     |          |           |      |           | < Back to Local Funding | + Create New Invoice |
|------------|----------------------|---------------------|--|---------------------|----------|-----------|------|-----------|-------------------------|----------------------|
| Successfu  | illy submitted!      |                     |  |                     |          |           |      |           |                         |                      |
| Start Date |                      | End Date 📋 Status   |  |                     |          |           |      |           |                         |                      |
| mm/dd/y    | ууу                  | <br>mm/dd/yyyy      |  | F                   |          |           |      | ~         |                         |                      |
|            |                      |                     |  |                     |          |           |      |           |                         | Apply Filters        |
| # 🗸        | Date Created \$      | Staff \$            |  | Service Dates 🖨     |          | Amount \$ | # of | Claims \$ | Status                  |                      |
| 10040      | Sep 17, 2023, 1:52pm | Ericksonski, Martia |  | 03/15/23 - 03/31/23 |          | \$562.25  | 13   |           | Submitted               | View                 |
| 10039      | Sep 17, 2023, 1:47pm | Ericksonski, Martia |  |                     |          | \$0.00    | 0    |           | In Progress             | Edit                 |
| 10038      | Sep 17, 2023, 1:27pm | Ericksonski, Martia |  |                     |          | \$0.00    | 0    |           | In Progress             | Edit                 |
| 10037      | Sep 17, 2023, 1:26pm | Ericksonski, Martia |  |                     |          | \$0.00    | 0    |           | In Progress             | Edit                 |
| 10036      | Sep 17, 2023, 1:11pm | Ericksonski, Martia |  |                     |          | \$0.00    | 0    |           | In Progress             | Edit                 |
| 10035      | Sep 17, 2023, 1:10pm | Ericksonski, Martia |  |                     |          | \$0.00    | 0    |           | In Progress             | Edit                 |
| 10003      | May 2, 2023, 2:11pm  | Ericksonski, Martia |  | 04/18/23 - 04/18/23 |          | \$34.00   | 1    |           | Approved                | View                 |
| 10002      | May 2, 2023, 2:02pm  | Ericksonski, Martia |  | 04/22/23 - 05/02/23 |          | \$102.00  | 2    |           | Paid                    | View                 |
|            |                      |                     |  | Showing             | 1-8 of 8 |           |      |           |                         |                      |

When you view an invoice, you can see the basic details of when the invoice was created, who submitted it and when it was submitted as well as the individual line items included in the invoice.

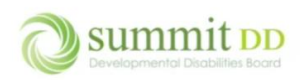

# **Brittco Local Funding Invoices**

| Invoice Details |                   |            |                   |        |         |          | < Back to Invoice List |
|-----------------|-------------------|------------|-------------------|--------|---------|----------|------------------------|
|                 |                   |            |                   |        |         |          |                        |
| Invoice #       |                   |            | 10040             |        |         |          |                        |
| Provider        |                   |            | All Services Prov | ider   |         |          |                        |
| Created By      |                   |            | Ericksonski, Mar  | tia    |         |          |                        |
| Created At      |                   |            | Sep 17, 2023, 1:  | 52pm   |         |          |                        |
| Submitted At    |                   |            | Sep 17, 2023, 3:  | 34pm   |         |          |                        |
| Billed Amount   |                   |            | \$562.25          |        |         |          |                        |
| Note            |                   |            | ď                 |        |         |          |                        |
| Start Date      |                   | End Date   |                   | Client |         | Status   |                        |
| mm/dd/yyyy      |                   | mm/dd/yyyy | =                 |        |         | ✓ All    | ~                      |
| Date ^          | Client ≑          | Code ≎     | Units 🕈           | Rate ≑ | Amount≑ | Warnings | Apply Filters 🔹        |
| Mar 15, 2023    | Barr Jr., Charles | LDF        | 25                | 1.73   | \$43.25 |          | Pending                |
| Mar 16, 2023    | Barr Jr., Charles | LDF        | 25                | 1.73   | \$43.25 |          | Pending                |
| Mar 17, 2023    | Barr Jr., Charles | LDF        | 25                | 1.73   | \$43.25 |          | Pending                |
| Mar 20, 2023    | Barr Jr., Charles | LDF        | 25                | 1.73   | \$43.25 |          | Pending                |
| Mar 21, 2023    | Barr Jr., Charles | LDF        | 25                | 1.73   | \$43.25 |          | Pending                |
| Mar 22, 2023    | Barr Jr., Charles | LDF        | 25                | 1.73   | \$43.25 |          | Pending                |
| Mar 23, 2023    | Barr Jr., Charles | LDF        | 25                | 1.73   | \$43.25 |          | Pending                |
| Mar 24, 2023    | Barr Jr., Charles | LDF        | 25                | 1.73   | \$43.25 |          | Pending                |
| Mar 27, 2023    | Barr Jr., Charles | LDF        | 25                | 1.73   | \$43.25 |          | Pending                |

### A Few Things to Note

• You can use the filter bar to search the invoice line items by date range, client or status and then click **Apply Filters**. This can be helpful with large invoices.

| Start Date | End Date   | Client | Status          |
|------------|------------|--------|-----------------|
| 03/27/2023 | 03/31/2023 | ×      | All ~           |
|            |            |        | Apply Filters 👻 |

• Each line item on the invoice has a **Status**. The initial status is *Pending* until the County processes the record.

| Date 🕈       | Client 🗢          | Code \$ | Units 🕈 | Rate 🖨 | Amount \$ | Warnings | Status  |
|--------------|-------------------|---------|---------|--------|-----------|----------|---------|
| Mar 15, 2023 | Barr Jr., Charles | LDF     | 25      | 1.73   | \$43.25   |          | Pending |
| Mar 16, 2023 | Barr Jr., Charles | LDF     | 25      | 1.73   | \$43.25   |          | Pending |
| Mar 17, 2023 | Barr Jr., Charles | LDF     | 25      | 1.73   | \$43.25   |          | Pending |
| Mar 20, 2023 | Barr Jr., Charles | LDF     | 25      | 1.73   | \$43.25   |          | Pending |
| Mar 21, 2023 | Barr Jr., Charles | LDF     | 25      | 1.73   | \$43.25   |          | Pending |

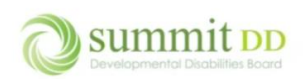

# Invoice Status

Once the invoice has been sent, Summit County will then process the invoice on their end to be submitted for payment. From the **Manage Invoices** screen, you can see where the invoice is in that process by looking at the **Status**.

| itt <mark>co</mark> ≡ A | II Services Provide | er ▼                  |            |                     |                     |             |                       |                         | ② Ericksonski, Martia |
|-------------------------|---------------------|-----------------------|------------|---------------------|---------------------|-------------|-----------------------|-------------------------|-----------------------|
| Staff                   | Mana                | ge Invoices           |            |                     |                     |             |                       | < Back to Local Funding | + Create New Invoice  |
| Local Funding           | Start Dat           | e                     |            | End Date            | 🗰 Status            |             |                       |                         |                       |
| ncidents                | mm/dd/yyyy          |                       | mm/dd/yyyy | 8                   |                     | ~           |                       |                         |                       |
| Reports                 |                     |                       |            |                     |                     |             |                       |                         | Apply Filters         |
|                         | # 🗸                 | Date Created \$       |            | Staff \$            | Service Dates 🖨     | Amount \$   | # of Claims <b>\$</b> | Status                  |                       |
|                         | 10046               | Sep 21, 2023, 10:29am |            | Ericksonski, Martia | 02/01/23 - 07/28/23 | \$13,800.07 | 192                   | Paid                    | View                  |
|                         | 10044               | Sep 21, 2023, 9:35am  |            | Ericksonski, Martia | 03/15/23 - 04/28/23 | \$4,092.66  | 66                    | Paid                    | View                  |
|                         | 10043               | Sep 17, 2023, 4:28pm  |            | Ericksonski, Martia | 07/03/23 - 08/31/23 | \$578.24    | 48                    | Paid                    | View                  |
|                         | 10041               | Sep 17, 2023, 4:08pm  |            | Ericksonski, Martia |                     | \$0.00      | 0                     | In Progress             | Edit                  |
|                         | 10040               | Sep 17, 2023, 1:52pm  |            | Ericksonski, Martia | 03/15/23 - 03/31/23 | \$562.25    | 13                    | In Progress             | Edit                  |
|                         | 10039               | Sep 17, 2023, 1:47pm  |            | Ericksonski, Martia |                     | \$0.00      | 0                     | In Progress             | Edit                  |
|                         | 10038               | Sep 17, 2023, 1:27pm  |            | Ericksonski, Martia |                     | \$0.00      | 0                     | In Progress             | Edit                  |
|                         | 10037               | Sep 17, 2023, 1:26pm  |            | Ericksonski, Martia |                     | \$0.00      | 0                     | In Progress             | Edit                  |
|                         | 10036               | Sep 17, 2023, 1:11pm  |            | Ericksonski, Martia |                     | \$0.00      | 0                     | In Progress             | Edit                  |
|                         | 10035               | Sep 17, 2023, 1:10pm  |            | Ericksonski, Martia |                     | \$0.00      | 0                     | In Progress             | Edit                  |
|                         | 10003               | May 2, 2023, 2:11pm   |            | Ericksonski, Martia | 04/18/23 - 04/18/23 | \$34.00     | 1                     | Approved                | View                  |
|                         | 10002               | May 2, 2023, 2:02pm   |            | Ericksonski, Martia | 04/22/23 - 05/02/23 | \$102.00    | 2                     | Paid                    | View                  |

| Status      | Description                                                                                                    |
|-------------|----------------------------------------------------------------------------------------------------|
| In Progress | Means you have created an invoice but have not yet submitted it to the County. If an invoice is missing the <b>Services Dates</b> , <b>Amount</b> and <b># of Claims</b> , it means there are no line items currently on that invoice; if those fields have data, it means you begun the process of creating the line items but have not yet submitted the final invoice. |
| Approved    | Means either the County has marked the invoice line items are approved or there may be some line items that have been rejected and you'll be notified by email.                                                                                                    |
| Paid        | Means the County has sent your invoice in for payment. It does not mean that you have already been paid but that the invoice has been marked to be paid.                                                                                                    |

**Note:** If a complete invoice is rejected by the County, you'll receive an email notification of the rejection. The invoice will be listed as In Progress. If you are unsure where the error is, please reach out to <a href="mailto:providersupport@summitdd.org">providersupport@summitdd.org</a> for assistance. If you see the error, please correct it and resubmit the entire invoice.

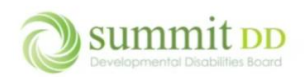

# Dealing with Rejections

When the County receives your billing, the invoices are reviewed and then, typically, paid. If there are issues with an invoice, the County can reject specific line items or reject the entire invoice. Let's step through both scenarios.

## **Rejecting Line Items**

When you submit an invoice you've created – in this example Invoice # 10041 – you'll click **Edit** to open the invoice.

| # 🗸   | Date Created ≎        | Staff ≑             | Service Dates <b>≑</b> | Amount 🗢    | # of Claims <b>≑</b> | Status      |      |
|-------|-----------------------|---------------------|------------------------|-------------|----------------------|-------------|------|
| 10046 | Sep 21, 2023, 10:29am | Ericksonski, Martia | 02/01/23 - 07/28/23    | \$13,800.07 | 192                  | Paid        | View |
| 10044 | Sep 21, 2023, 9:35am  | Ericksonski, Martia | 03/15/23 - 04/28/23    | \$4,092.66  | 66                   | Paid        | View |
| 10043 | Sep 17, 2023, 4:28pm  | Ericksonski, Martia | 07/03/23 - 08/31/23    | \$578.24    | 48                   | Paid        | View |
| 10041 | Sep 17, 2023, 4:08pm  | Ericksonski, Martia | 02/03/23 - 02/28/23    | \$430.20    | 11                   | In Progress | Edit |
| 10040 | Sep 17, 2023, 1:52pm  | Ericksonski, Martia | 03/15/23 - 03/31/23    | \$562.25    | 13                   | In Progress | Edit |

#### From the *Edit Invoice* screen, you'll click on the dropdown arrow for **Actions** and choose **Submit**.

| Edit Invoice - All Services Provider <a href="https://www.estation.org">Back to Invoices</a> |            |      |       |       |         |                           |  |  |  |  |
|----------------------------------------------------------------------------------------------|------------|------|-------|-------|---------|---------------------------|--|--|--|--|
|                                                                                              |            |      |       |       |         |                           |  |  |  |  |
| Client                                                                                       | Date       | Code | Units | Rate  | Amount  | Submit                    |  |  |  |  |
| Marlowe, Biff                                                                                | 2023-02-03 | LMM  | 4     | 5.10  | \$20.40 | Preview Invoice<br>Delete |  |  |  |  |
| Marlowe, Biff                                                                                | 2023-02-06 | LTB  | 2     | 20.49 | \$40.98 | Edit                      |  |  |  |  |
| Marlowe, Biff                                                                                | 2023-02-07 | LTB  | 2     | 20.49 | \$40.98 | Edit                      |  |  |  |  |
| Marlowe, Biff                                                                                | 2023-02-09 | LTB  | 2     | 20.49 | \$40.98 | Edit                      |  |  |  |  |
| Marlowe, Biff                                                                                | 2023-02-10 | LTB  | 2     | 20.49 | \$40.98 | Edit                      |  |  |  |  |
| Marlowe, Biff                                                                                | 2023-02-14 | LTB  | 2     | 20.49 | \$40.98 | Edit                      |  |  |  |  |

### When you're returned to the *Manage Invoices* screen, you'll that the invoice is marked as **Submitted**.

| Manag      | ge Invoices           |                     |                     |             |                      | < Back to Local Funding | + Create New Invoice |
|------------|-----------------------|---------------------|---------------------|-------------|----------------------|-------------------------|----------------------|
| Success    | fully submitted!      |                     |                     |             |                      |                         |                      |
| Start Date | 2                     | End Date            | 🗯 Status            |             |                      |                         |                      |
| mm/dd/     | ′уууу 📼               | mm/dd/yyyy          | Ē                   |             | ~                    |                         |                      |
|            |                       |                     |                     |             |                      |                         | Apply Filters        |
| # •        | Date Created 🗢        | Staff <b>\$</b>     | Service Dates 🗢     | Amount 🗢    | # of Claims <b>≑</b> | Status                  |                      |
| 10046      | Sep 21, 2023, 10:29am | Ericksonski, Martia | 02/01/23 - 07/28/23 | \$13,800.07 | 192                  | Paid                    | View                 |
| 10044      | Sep 21, 2023, 9:35am  | Ericksonski, Martia | 03/15/23 - 04/28/23 | \$4,092.66  | 66                   | Paid                    | View                 |
| 10043      | Sep 17, 2023, 4:28pm  | Ericksonski, Martia | 07/03/23 - 08/31/23 | \$578.24    | 48                   | Paid                    | View                 |
| 10041      | Sep 17, 2023, 4:08pm  | Ericksonski, Martia | 02/03/23 - 02/28/23 | \$430.20    | 11                   | Submitted               | View                 |
| 10040      | Sep 17, 2023, 1:52pm  | Ericksonski, Martia | 03/15/23 - 03/31/23 | \$562.25    | 13                   | In Progress             | Edit                 |
| 10039      | Sep 17, 2023, 1:47pm  | Ericksonski, Martia | 05/02/23 - 05/11/23 | \$204.72    | 8                    | In Progress             | Edit                 |

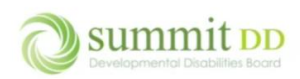

## Once the County processes the invoice and marks it as paid, click on **View** to see the disposition of each line item.

| Manag      | e Invoices            |                     | < Back to Local Funding | + Create New Invoice |                       |             |               |
|------------|-----------------------|---------------------|-------------------------|----------------------|-----------------------|-------------|---------------|
| Start Date |                       | End Date            | 🗎 Status                |                      |                       |             |               |
| mm/dd/y    | yyy 🖻                 | mm/dd/yyyy          | E.                      |                      | ~                     |             |               |
|            |                       |                     |                         |                      |                       |             | Apply Filters |
| # 🗸        | Date Created 🖨        | Staff ≎             | Service Dates 🖨         | Amount \$            | # of Claims <b>\$</b> | Status      |               |
| 10046      | Sep 21, 2023, 10:29am | Ericksonski, Martia | 02/01/23 - 07/28/23     | \$13,800.07          | 192                   | Paid        | View          |
| 10044      | Sep 21, 2023, 9:35am  | Ericksonski, Martia | 03/15/23 - 04/28/23     | \$4,092.66           | 66                    | Paid        | View          |
| 10043      | Sep 17, 2023, 4:28pm  | Ericksonski, Martia | 07/03/23 - 08/31/23     | \$578.24             | 48                    | Paid        | View          |
| 10041      | Sep 17, 2023, 4:08pm  | Ericksonski, Martia | 02/03/23 - 02/28/23     | \$430.20             | 11                    | Paid        | View          |
| 10040      | Sep 17, 2023, 1:52pm  | Ericksonski, Martia | 03/15/23 - 03/31/23     | \$562.25             | 13                    | In Progress | Edit          |

# On this level, you can see any line items that were rejected and the reason why they were rejected. These line items can be re-submitted in a new invoice once corrected.

| monee #                                                                                                    |                                                                                                    |                                                             |                                                                         | 100                                                                           | )41                                                                                             |          |                                                              |                                 |
|----------------------------------------------------------------------------------------------------|----------------------------------------------------------------------------------------------------|-------------------------------------------------------------|-------------------------------------------------------------------------|-------------------------------------------------------------------------------|-------------------------------------------------------------------------------------------------|----------|--------------------------------------------------------------|---------------------------------|
| Provider                                                                                                    |                                                                                                    |                                                             |                                                                         | All                                                                           | Services Provider                                                                               |          |                                                              |                                 |
| Created By                                                                                                    |                                                                                                    |                                                             |                                                                         | Eric                                                                          | ksonski, Martia                                                                                 |          |                                                              |                                 |
| Created At                                                                                                    |                                                                                                    |                                                             |                                                                         | Sep                                                                           | o 17, 2023, 4:08pm                                                                              |          |                                                              |                                 |
| Submitted At                                                                                                    |                                                                                                    |                                                             |                                                                         | Sep                                                                           | o 22, 2023, 5:47am                                                                              |          |                                                              |                                 |
| Billed Amount                                                                                                    |                                                                                                    |                                                             |                                                                         | \$43                                                                          | 30.20                                                                                           |          |                                                              |                                 |
| Note                                                                                                    |                                                                                                    |                                                             |                                                                         | ď                                                                             | •                                                                                               |          |                                                              |                                 |
| Charle Date                                                                                                    |                                                                                                    | E. J.D.                                                     | - 1 -                                                                   |                                                                               | Clinet                                                                                          |          |                                                              | Chathar                         |
| Start Date                                                                                                    |                                                                                                    |                                                             | ate                                                                     |                                                                               | Client                                                                                          |          |                                                              | Status                          |
| mm/dd/yyyy                                                                                                    |                                                                                                    | E mm/                                                       | (dd/yyyy                                                                |                                                                               |                                                                                                 |          | Ý                                                            | All                             |
|                                                                                                    |                                                                                                    |                                                             |                                                                         |                                                                               |                                                                                                 |          |                                                              |                                 |
|                                                                                                    |                                                                                                    |                                                             |                                                                         |                                                                               |                                                                                                 |          |                                                              |                                 |
| Date <sup>▲</sup>                                                                                                    | Client 🗢                                                                                                    | Code \$                                                     | Units \$                                                                | Rate 🕏                                                                        | Amount \$                                                                                       | Warnings | Status                                                       |                                 |
| Feb 3, 2023                                                                                                    | Marlowe, Biff                                                                                                    | LMM                                                         | 4                                                                       | 5.10                                                                          | \$20.40                                                                                         |          | Rejected - Please check t                                    | he dates on this authorization. |
|                                                                                                    |                                                                                                    |                                                             |                                                                         |                                                                               |                                                                                                 |          |                                                              |                                 |
| Feb 6, 2023                                                                                                    | Marlowe, Biff                                                                                                    | LTB                                                         | 2                                                                       | 20.49                                                                         | \$40.98                                                                                         |          | Paid                                                         |                                 |
| Feb 6, 2023<br>Feb 7, 2023                                                                                                    | Marlowe, Biff<br>Marlowe, Biff                                                                                                    | LTB                                                         | 2                                                                       | 20.49<br>20.49                                                                | \$40.98<br>\$40.98                                                                              |          | Paid<br>Paid                                                 |                                 |
| Feb 6, 2023<br>Feb 7, 2023<br>Feb 9, 2023                                                                                                 | Marlowe, Biff<br>Marlowe, Biff<br>Marlowe, Biff                                                                                      | LTB<br>LTB<br>LTB                                           | 2<br>2<br>2                                                             | 20.49<br>20.49<br>20.49                                                       | \$40.98<br>\$40.98<br>\$40.98                                                                   |          | Paid<br>Paid<br>Paid                                         |                                 |
| Feb 6, 2023<br>Feb 7, 2023<br>Feb 9, 2023<br>Feb 10, 2023                                                                                 | Marlowe, Biff<br>Marlowe, Biff<br>Marlowe, Biff<br>Marlowe, Biff                                                                     | LTB<br>LTB<br>LTB<br>LTB                                    | 2<br>2<br>2<br>2                                                        | 20.49<br>20.49<br>20.49<br>20.49<br>20.49                                     | \$40.98<br>\$40.98<br>\$40.98<br>\$40.98                                                        |          | Paid<br>Paid<br>Paid<br>Paid                                 |                                 |
| Feb 6, 2023<br>Feb 7, 2023<br>Feb 9, 2023<br>Feb 10, 2023<br>Feb 14, 2023                                                                 | Marlowe, Biff<br>Marlowe, Biff<br>Marlowe, Biff<br>Marlowe, Biff<br>Marlowe, Biff                                                    | LTB<br>LTB<br>LTB<br>LTB<br>LTB                             | 2<br>2<br>2<br>2<br>2                                                   | 20.49<br>20.49<br>20.49<br>20.49<br>20.49<br>20.49                            | \$40.98<br>\$40.98<br>\$40.98<br>\$40.98<br>\$40.98                                             |          | Paid<br>Paid<br>Paid<br>Paid<br>Paid                         |                                 |
| Feb 6, 2023<br>Feb 7, 2023<br>Feb 9, 2023<br>Feb 10, 2023<br>Feb 14, 2023<br>Feb 16, 2023                                                 | Marlowe, Biff<br>Marlowe, Biff<br>Marlowe, Biff<br>Marlowe, Biff<br>Marlowe, Biff<br>Marlowe, Biff                                   | LTB<br>LTB<br>LTB<br>LTB<br>LTB<br>LTB                      | 2<br>2<br>2<br>2<br>2<br>2<br>2                                         | 20.49<br>20.49<br>20.49<br>20.49<br>20.49<br>20.49<br>20.49                   | \$40.98<br>\$40.98<br>\$40.98<br>\$40.98<br>\$40.98<br>\$40.98                                  |          | Paid<br>Paid<br>Paid<br>Paid<br>Paid<br>Paid                 |                                 |
| Feb 6, 2023<br>Feb 7, 2023<br>Feb 9, 2023<br>Feb 10, 2023<br>Feb 14, 2023<br>Feb 16, 2023<br>Feb 16, 2023                                 | Marlowe, Biff<br>Marlowe, Biff<br>Marlowe, Biff<br>Marlowe, Biff<br>Marlowe, Biff<br>Marlowe, Biff                                   | LTB<br>LTB<br>LTB<br>LTB<br>LTB<br>LTB<br>LTB               | 2<br>2<br>2<br>2<br>2<br>2<br>2<br>2<br>2<br>2                          | 20.49<br>20.49<br>20.49<br>20.49<br>20.49<br>20.49<br>20.49                   | \$40.98<br>\$40.98<br>\$40.98<br>\$40.98<br>\$40.98<br>\$40.98<br>\$40.98                       |          | Paid<br>Paid<br>Paid<br>Paid<br>Paid<br>Paid<br>Paid         |                                 |
| Feb 6, 2023<br>Feb 7, 2023<br>Feb 9, 2023<br>Feb 10, 2023<br>Feb 14, 2023<br>Feb 16, 2023<br>Feb 21, 2023<br>Feb 22, 2023                 | Marlowe, Biff<br>Marlowe, Biff<br>Marlowe, Biff<br>Marlowe, Biff<br>Marlowe, Biff<br>Marlowe, Biff<br>Marlowe, Biff                  | LTB<br>LTB<br>LTB<br>LTB<br>LTB<br>LTB<br>LTB<br>LTB        | 2<br>2<br>2<br>2<br>2<br>2<br>2<br>2<br>2<br>2<br>2<br>2                | 20.49<br>20.49<br>20.49<br>20.49<br>20.49<br>20.49<br>20.49<br>20.49          | \$40.98<br>\$40.98<br>\$40.98<br>\$40.98<br>\$40.98<br>\$40.98<br>\$40.98<br>\$40.98            |          | Paid<br>Paid<br>Paid<br>Paid<br>Paid<br>Paid<br>Paid<br>Paid |                                 |
| Feb 6, 2023<br>Feb 7, 2023<br>Feb 9, 2023<br>Feb 10, 2023<br>Feb 14, 2023<br>Feb 16, 2023<br>Feb 21, 2023<br>Feb 22, 2023<br>Feb 23, 2023 | Marlowe, Biff<br>Marlowe, Biff<br>Marlowe, Biff<br>Marlowe, Biff<br>Marlowe, Biff<br>Marlowe, Biff<br>Marlowe, Biff<br>Marlowe, Biff | LTB<br>LTB<br>LTB<br>LTB<br>LTB<br>LTB<br>LTB<br>LTB<br>LTB | 2<br>2<br>2<br>2<br>2<br>2<br>2<br>2<br>2<br>2<br>2<br>2<br>2<br>2<br>2 | 20.49<br>20.49<br>20.49<br>20.49<br>20.49<br>20.49<br>20.49<br>20.49<br>20.49 | \$40.98<br>\$40.98<br>\$40.98<br>\$40.98<br>\$40.98<br>\$40.98<br>\$40.98<br>\$40.98<br>\$40.98 |          | Paid<br>Paid<br>Paid<br>Paid<br>Paid<br>Paid<br>Paid<br>Paid |                                 |

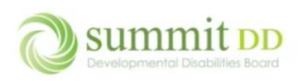

#### If you **Preview** the invoice, you'll see that the rejected line item does not appear on the invoice.

| Billed To:<br>Summit DD - Test |               | Invoice Details<br>Invoice #10041<br>Grand Tota: \$409.80<br>09/22/2023<br>B |      |       |       | All Services Provider<br>4200 Juniper Lane<br>Tallmadge, OH 44278 |
|--------------------------------|---------------|------------------------------------------------------------------------------|------|-------|-------|-------------------------------------------------------------------|
| Service Date                   | Client        | Service                                                                      | Code | Units | Rate  | Amount                                                            |
| Feb 6, 2023                    | Marlowe, Biff | Non Medical Transportation - Per Trip                                        | LTB  | 2     | 20.49 | \$40.98                                                           |
| Feb 7, 2023                    | Marlowe, Biff | Non Medical Transportation - Per Trip                                        | LTB  | 2     | 20.49 | \$40.98                                                           |
| Feb 9, 2023                    | Marlowe, Biff | Non Medical Transportation - Per Trip                                        | LTB  | 2     | 20.49 | \$40.98                                                           |
| Feb 10, 2023                   | Marlowe, Biff | Non Medical Transportation - Per Trip                                        | LTB  | 2     | 20.49 | \$40.98                                                           |
| Feb 14, 2023                   | Marlowe, Biff | Non Medical Transportation - Per Trip                                        | LTB  | 2     | 20.49 | \$40.98                                                           |
| Feb 16, 2023                   | Marlowe, Biff | Non Medical Transportation - Per Trip                                        | LTB  | 2     | 20.49 | \$40.98                                                           |
| Feb 21, 2023                   | Marlowe, Biff | Non Medical Transportation - Per Trip                                        | LTB  | 2     | 20.49 | \$40.98                                                           |
| Feb 22, 2023                   | Marlowe, Biff | Non Medical Transportation - Per Trip                                        | LTB  | 2     | 20.49 | \$40.98                                                           |
| Feb 23, 2023                   | Marlowe, Biff | Non Medical Transportation - Per Trip                                        | LTB  | 2     | 20.49 | \$40.98                                                           |
| Feb 28, 2023                   | Marlowe, Biff | Non Medical Transportation - Per Trip                                        | LTB  | 2     | 20.49 | \$40.98                                                           |
|                                |               |                                                                              |      |       |       | \$409.80                                                          |
| Total Billed for Marlowe, Biff |               |                                                                              |      |       |       | \$409.80                                                          |
| Grand Total                    |               |                                                                              |      |       |       | \$409.80                                                          |

To better capture this information, you can run the *Local Funding Claims History* report and filter by the **Claim Status** of *Rejected* to get a full listing of rejections for whatever date range you designate.

| Local Funding Claims History                                                                                                    | < Back to Report List                                                                                                    |
|----------------------------------------------------------------------------------------------------|----------------------------------------------------------------------------------------------------|
| Start Date*       02/01/2023       Clients       Marlowe, Biff (9/22/66) ×       Codes                                                                                                    | End Date*       O9/22/2023       Services       Select option       Claim Status                                                |
| Select option 👻                                                                                                    | Rejected ~                                                                                                    |
| Image: Image: | Prepared for:<br>Summit DD - Tost<br>2023<br>Amount Adjusted Anoust Status Paid Date<br>520.40 Rejected<br>Total Amount \$20.40 |

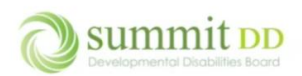

## Rejecting the Entire Invoice

If the County decides to reject the entire invoice – in this example Invoice # 10040 – your initial actions are the same – you'll submit the invoice.

| Manag      | e Invoices              |                        |                     |             |               | < Back to Local Funding | + Create New Invoice |  |
|------------|-------------------------|------------------------|---------------------|-------------|---------------|-------------------------|----------------------|--|
| Successfu  | Successfully submitted! |                        |                     |             |               |                         |                      |  |
| Start Date | ууу @                   | End Date<br>mm/dd/yyyy | 💼 Status            |             | ~             |                         | Apply Filters        |  |
| # 🗸        | Date Created 🗢          | Staff \$               | Service Dates 🖨     | Amount 🗢    | # of Claims 🖨 | Status                  |                      |  |
| 10047      | Sep 22, 2023, 6:06am    | Ericksonski, Martia    |                     | \$0.00      | 0             | In Progress             | Edit                 |  |
| 10046      | Sep 21, 2023, 10:29am   | Ericksonski, Martia    | 02/01/23 - 07/28/23 | \$13,800.07 | 192           | Paid                    | View                 |  |
| 10044      | Sep 21, 2023, 9:35am    | Ericksonski, Martia    | 03/15/23 - 04/28/23 | \$4,092.66  | 66            | Paid                    | View                 |  |
| 10043      | Sep 17, 2023, 4:28pm    | Ericksonski, Martia    | 07/03/23 - 08/31/23 | \$578.24    | 48            | Paid                    | View                 |  |
| 10041      | Sep 17, 2023, 4:08pm    | Ericksonski, Martia    | 02/03/23 - 02/28/23 | \$430.20    | 11            | Paid                    | View                 |  |
| 10040      | Sep 17, 2023, 1:52pm    | Ericksonski, Martia    | 03/15/23 - 03/31/23 | \$562.25    | 13            | Submitted               | View                 |  |
| 10039      | Sep 17, 2023, 1:47pm    | Ericksonski, Martia    | 05/02/23 - 05/11/23 | \$204.72    | 8             | In Progress             | Edit                 |  |

When the County rejects the invoice, you'll receive an email notification that the invoice has been rejected and by whom along with a **View the Invoice** button so you can open and correct the invoice. You may need to contact the County to get any details about why the invoice was rejected.

| ÷ |                                                              | :                                                              | 1 of 231 < 🔸 🔳 🗸            |
|---|--------------------------------------------------------------|----------------------------------------------------------------|-----------------------------|
|   | Local Funding Invoice Rejected External                      | Inbox ×                                                        | 8 C                         |
| е | erickson@datsmarts.com via mg.brittcosoftware.com<br>to me ▼ |                                                                | 6:29AM (1 minute ago) 📩 🕤 🚦 |
|   |                                                              | Brittco Software                                               |                             |
|   |                                                              | Hello                                                          |                             |
|   |                                                              | A local funding invoice has been rejected by Erickson, Marcia. |                             |
|   |                                                              | Thanks,<br>Brittco Software                                    |                             |
|   |                                                              | © 2023 Brittoo Software. All rights reserved.                  |                             |

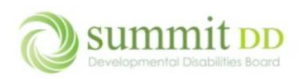

### When you click on the button, you can then edit the invoice line items to make any needed corrections.

| Edit Invoice - All Services Provider |            |      |       |      |         | + Add Claim Actions • |  |
|--------------------------------------|------------|------|-------|------|---------|-----------------------|--|
|                                      |            |      |       |      |         |                       |  |
| Client                               | Date       | Code | Units | Rate | Amount  |                       |  |
| Barr Jr., Charles                    | 2023-03-15 | LDF  | 25    | 1.73 | \$43.25 | Edit                  |  |
| Barr Jr., Charles                    | 2023-03-16 | LDF  | 25    | 1.73 | \$43.25 | Edit                  |  |
| Barr Jr., Charles                    | 2023-03-17 | LDF  | 25    | 1.73 | \$43.25 | Edit                  |  |
| Barr Jr., Charles                    | 2023-03-20 | LDF  | 25    | 1.73 | \$43.25 | Edit                  |  |
| Barr Jr., Charles                    | 2023-03-21 | LDF  | 25    | 1.73 | \$43.25 | Edit                  |  |
| Barr Jr., Charles                    | 2023-03-22 | LDF  | 25    | 1.73 | \$43.25 | Edit                  |  |
| Barr Jr., Charles                    | 2023-03-23 | LDF  | 25    | 1.73 | \$43.25 | Edit                  |  |
| Barr Jr., Charles                    | 2023-03-24 | LDF  | 25    | 1.73 | \$43.25 | Edit                  |  |
| Barr Jr., Charles                    | 2023-03-27 | LDF  | 25    | 1.73 | \$43.25 | Edit                  |  |
| Barr Jr., Charles                    | 2023-03-28 | LDF  | 25    | 1.73 | \$43.25 | Edit                  |  |
| Barr Jr., Charles                    | 2023-03-29 | LDF  | 25    | 1.73 | \$43.25 | Edit                  |  |
| Barr Jr., Charles                    | 2023-03-30 | LDF  | 25    | 1.73 | \$43.25 | Edit                  |  |
| Barr Jr., Charles                    | 2023-03-31 | LDF  | 25    | 1.73 | \$43.25 | Edit                  |  |
|                                      |            |      |       |      |         |                       |  |

### On the Manage Invoices screen, you'll note that the Status has reverted to In Progress instead of Submitted.

| Manag      | je Invoices           |                     |                     |             |                | < Back to Local Funding | + Create New Invoice |
|------------|-----------------------|---------------------|---------------------|-------------|----------------|-------------------------|----------------------|
| Start Date |                       | End Date            | 💼 Status            |             |                |                         |                      |
| mm/dd/yyyy |                       | mm/dd/yyyy          |                     |             | ~              |                         |                      |
|            |                       |                     |                     |             |                |                         | Apply Filters        |
| # 🗸        | Date Created \$       | Staff \$            | Service Dates 🗢     | Amount \$   | # of Claims \$ | Status                  |                      |
| 10047      | Sep 22, 2023, 6:06am  | Ericksonski, Martia |                     | \$0.00      | 0              | In Progress             | Edit                 |
| 10046      | Sep 21, 2023, 10:29am | Ericksonski, Martia | 02/01/23 - 07/28/23 | \$13,800.07 | 192            | Paid                    | View                 |
| 10044      | Sep 21, 2023, 9:35am  | Ericksonski, Martia | 03/15/23 - 04/28/23 | \$4,092.66  | 66             | Paid                    | View                 |
| 10043      | Sep 17, 2023, 4:28pm  | Ericksonski, Martia | 07/03/23 - 08/31/23 | \$578.24    | 48             | Paid                    | View                 |
| 10041      | Sep 17, 2023, 4:08pm  | Ericksonski, Martia | 02/03/23 - 02/28/23 | \$430.20    | 11             | Paid                    | View                 |
| 10040      | Sep 17, 2023, 1:52pm  | Ericksonski, Martia | 03/15/23 - 03/31/23 | \$562.25    | 13             | In Progress             | Edit                 |
| 10039      | Sep 17, 2023, 1:47pm  | Ericksonski, Martia | 05/02/23 - 05/11/23 | \$204.72    | 8              | In Progress             | Edit                 |

To get more information about managing and reviewing invoice information, please refer to the Brittco Reports training document to get an overview on the available reports.